#### **RegWork user's manual**

## **Table of Contents**

| RegWork user's manual      | 1 |
|----------------------------|---|
| How to Scan and Fix Errors | 1 |
| Tools tab                  | 5 |
| Settings tab               | 7 |

## How to Scan and Fix Errors

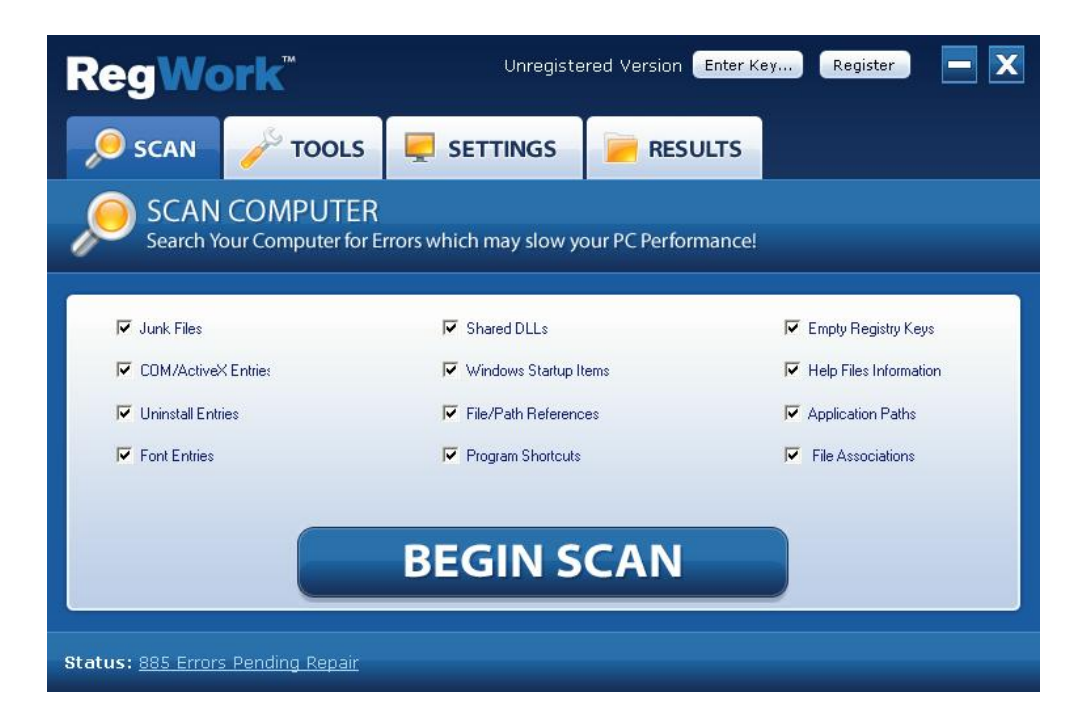

Step 1 – Select areas of your computer you want to scan and fix. Then press "Begin Scan" button.

|                       | vork                | Unregistered Version Er                      | nter Key Register 📃    |
|-----------------------|---------------------|----------------------------------------------|------------------------|
| 🦲 SCAI                | N Job TOOLS         | SETTINGS RESUL                               | TS                     |
| Scani<br>Iease wait ( | ning Compute        | <b>F</b><br>ancel your scan, press 'Cancel'. | Step 2 of 3            |
| 152                   | Problem(s) Found    |                                              |                        |
| 🛪 752                 | Junk Files          | Shared DLLs                                  | Empty Registry Keys    |
| õ                     | COM/ActiveX Entries | Windows Startup Items                        | Help Files Information |
| -                     | Uninstall Entries   | File/Path References                         | Application Paths      |
|                       | Font Entries        | Program Shortcuts                            | File Associations      |

Step 2 – You can watch progress of your scan.

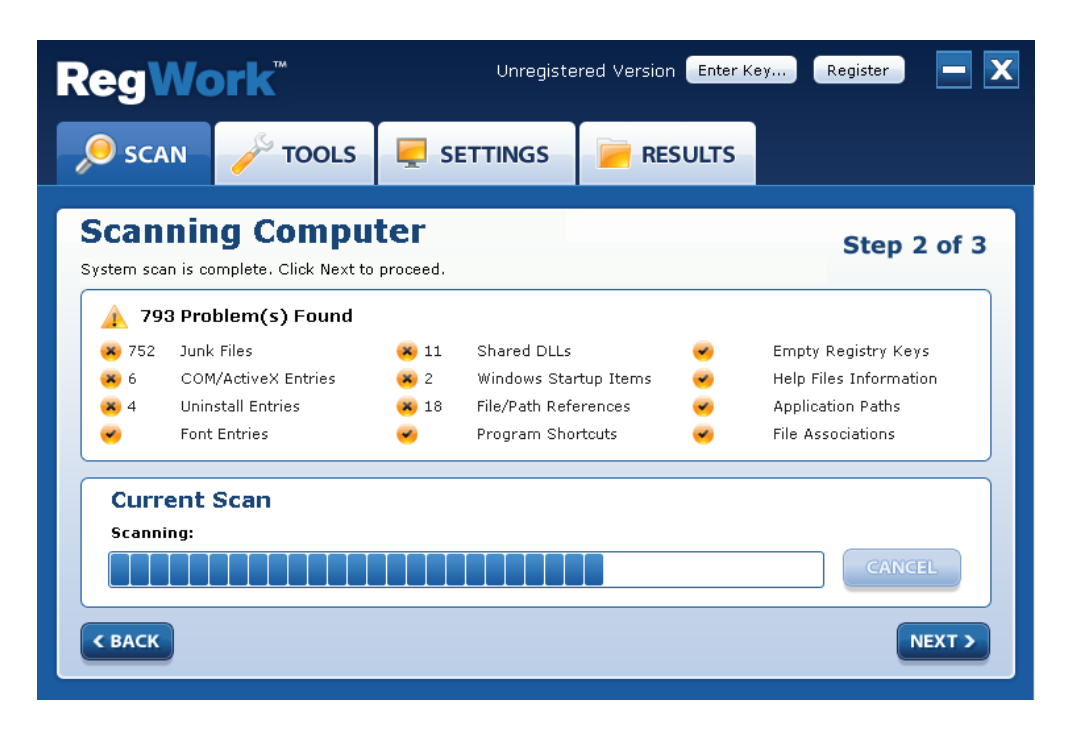

Step 3 – After scan is finished press "Next" to see your results.

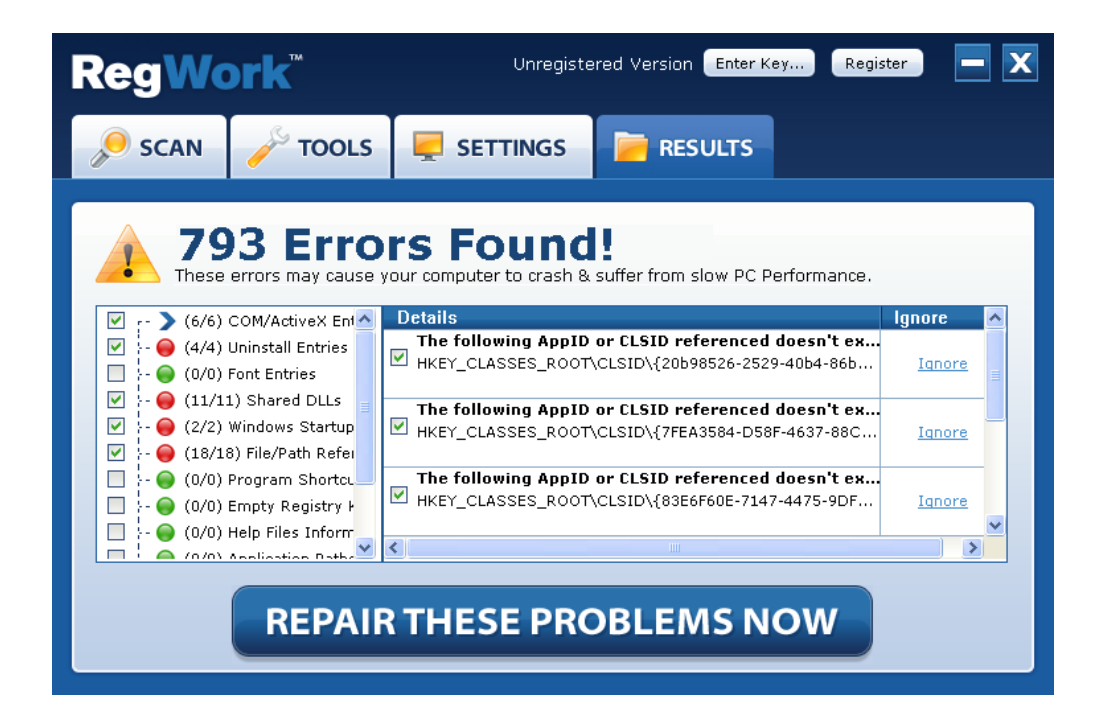

Step 4 – At Results tab you can select errors to fix or ignore. Then press "Repair These Problems Now" button to repair them.

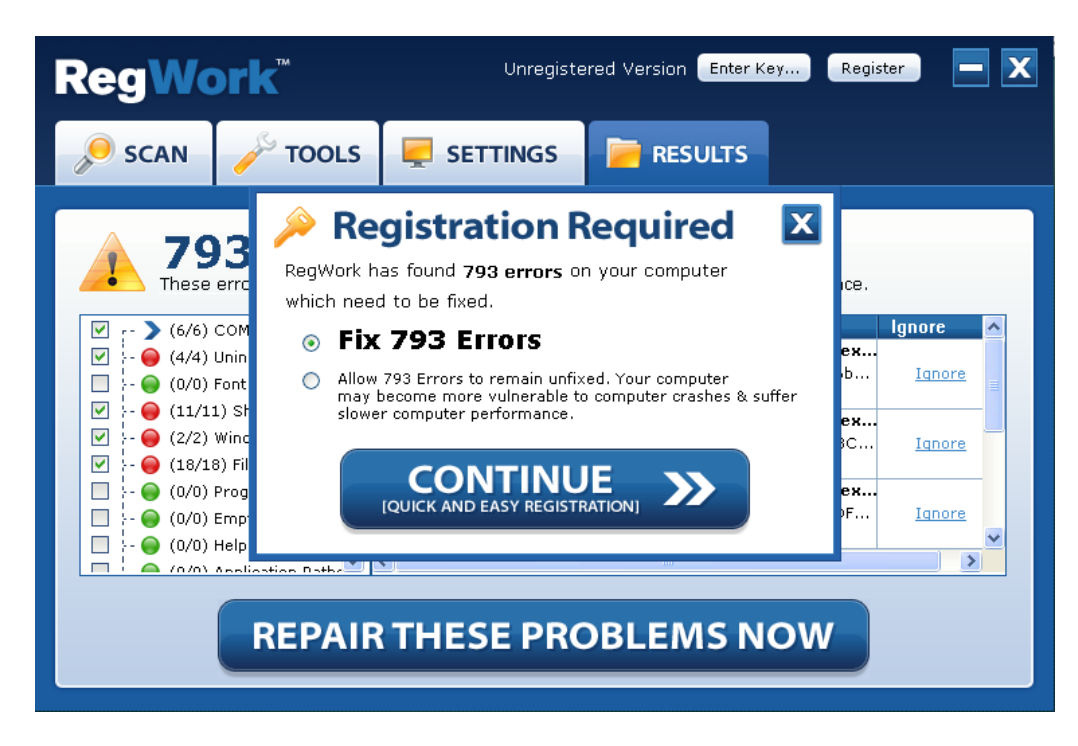

Step 5 – If you are not registered yet you'll be asked to register. Press "Continue" to register your application and be able to fix found errors.

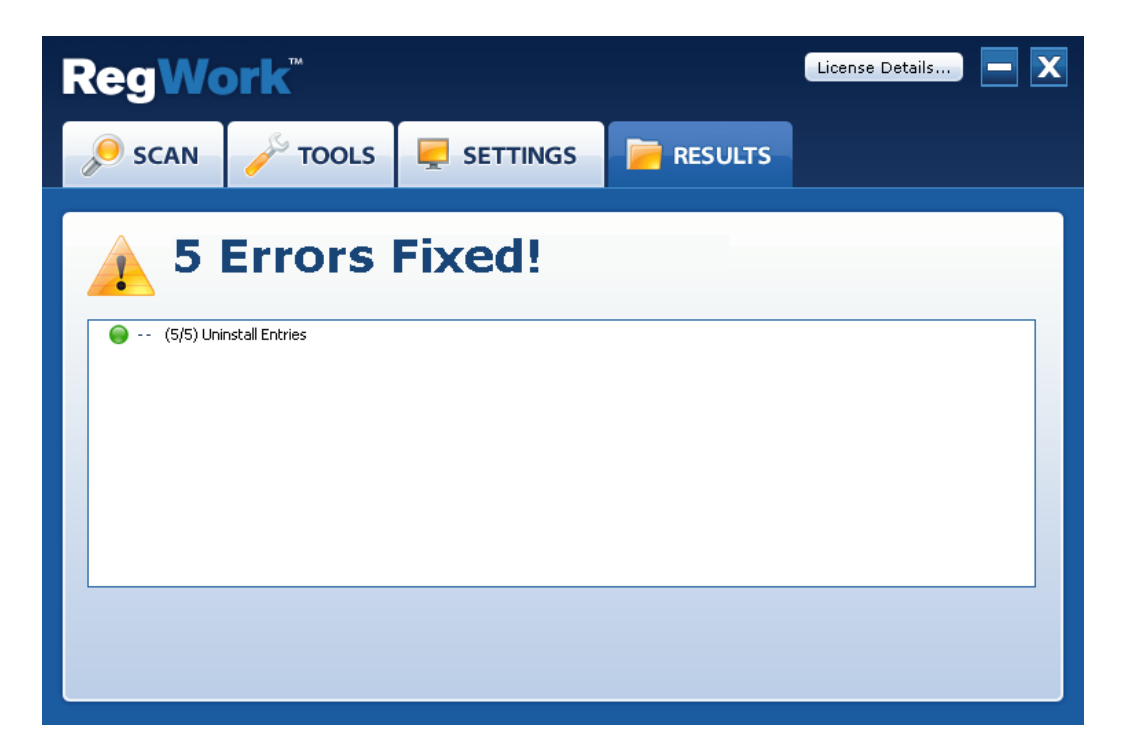

Step 6 – You can see results after repair.

# Tools tab

| <b>RegWork</b> <sup>®</sup> |                     |        | License Details 💻 🗙 |  |  |
|-----------------------------|---------------------|--------|---------------------|--|--|
| 🔎 SCAN 🦯 1                  |                     |        |                     |  |  |
| Close History               | ) Manager           |        |                     |  |  |
| Clean History               | clean Sim Service   | Class  | n Windows           |  |  |
| Clean Internet Explo        | rer Cledii FireFux  | Clear  |                     |  |  |
| 🗹 Temporary Files           | 🗹 Temporary Files   | 🗹 Tem  | porary Files        |  |  |
| 🗹 History                   | 🗹 History           | 🗹 Log  | Files               |  |  |
| Cookies 🗹                   | 🗹 Cookies           | 🗹 Recy | rcle Bin            |  |  |
| Autocomplete forms          | 🗹 Downloads History | 🗹 Rece | ent Documents       |  |  |
| 🗹 index.dat files           | 🗹 Forms History     |        |                     |  |  |
|                             |                     |        |                     |  |  |
| APPLY                       |                     |        |                     |  |  |
|                             |                     |        |                     |  |  |

Picture 1 – You can clean your web browsing and Windows history on this tab

| Region                  |                                                                        | cense Details        |  |  |  |
|-------------------------|------------------------------------------------------------------------|----------------------|--|--|--|
| 🏓 SCAN 🥜                | TOOLS 📮 SETTINGS 📄 RESULTS                                             |                      |  |  |  |
| Vindows Startup Manager |                                                                        |                      |  |  |  |
| 🗮 Clean History 🔒       | Startup Items 🎤 Formats Help                                           |                      |  |  |  |
| Name                    | Path                                                                   | Enabled / Disabled 🔺 |  |  |  |
| Google Update           | "C:\Documents and Settings\Administrator\Local Settings\Applicatio     | .Enabled 📃           |  |  |  |
| ctfmon.exe              | C:\WINDOWS\system32\ctfmon.exe                                         | Enabled              |  |  |  |
| FreeMessengerSe         | C:\Program Files\Free Messenger Search\FreeMessengerSearchUpdt Enabled |                      |  |  |  |
| 🔲 FreeMessengerLa 🤇     | C:\Program Files\Free Messenger Layouts\FreeMessengerLayoutsUp         | . Enabled            |  |  |  |
| SPSTEALT                | "C:\Program Files\Smart Protector Pro\SmartProtector-Pro.exe" /ste.    | Enabled              |  |  |  |
| RegUse                  | C:\Program Files\RegUse\RegUse.exe                                     | Enabled              |  |  |  |
| DISABLE                 | ENABLE REMOVE                                                          |                      |  |  |  |
|                         |                                                                        |                      |  |  |  |

Picture 2 – You can manage your startup items using RegWork's Tools

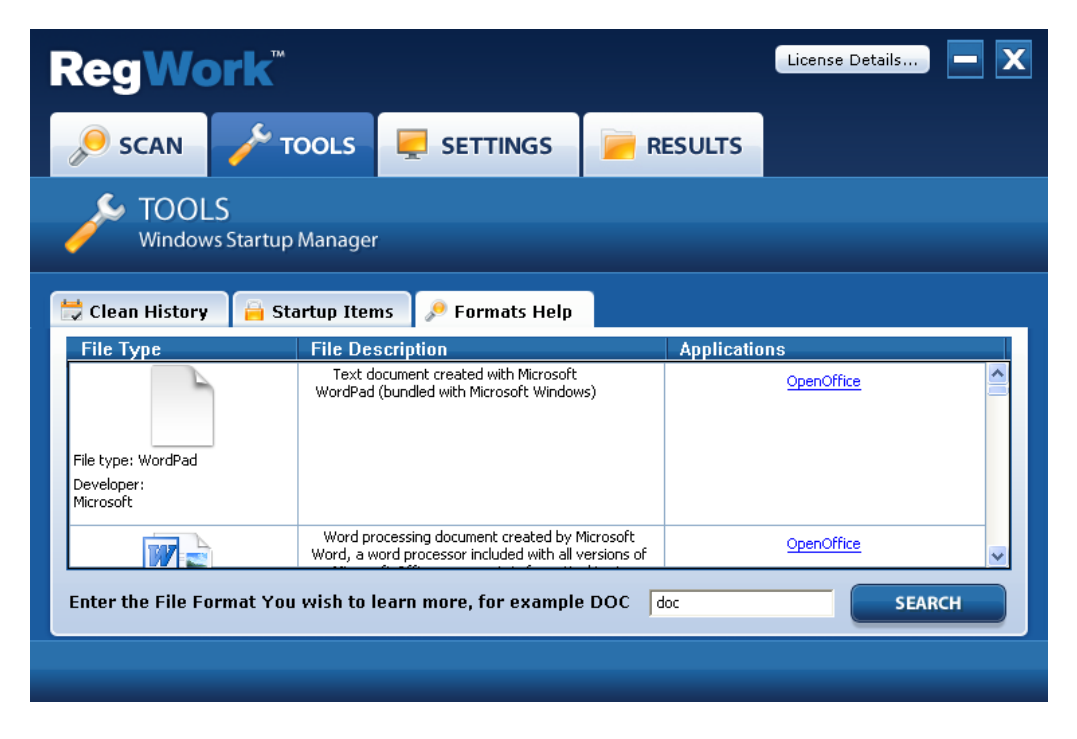

Picture 3 – You can find description of file extension you want to know with "Formats Help"

## Settings tab

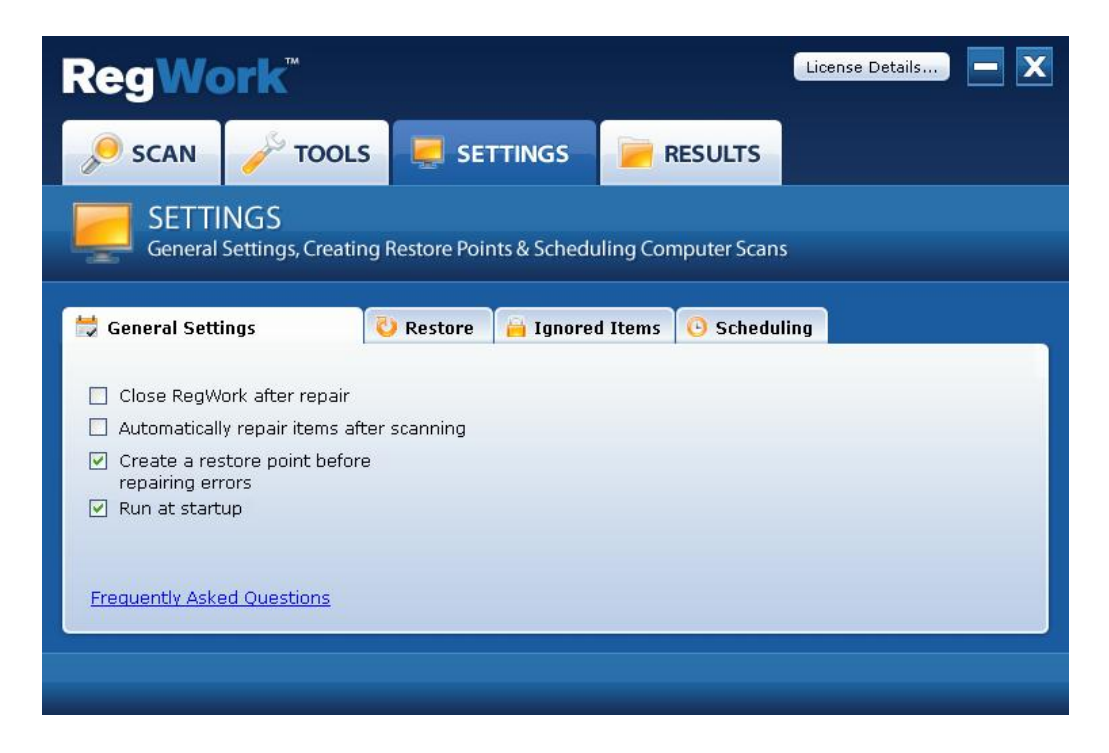

Picture 1 – On this tab you can manage application's behavior on this tab.

| RegWo                                                                  | rk™                                                                     |                                                                                             |                                                                   | License Details | <b>-</b> X |
|------------------------------------------------------------------------|-------------------------------------------------------------------------|---------------------------------------------------------------------------------------------|-------------------------------------------------------------------|-----------------|------------|
| 🔎 SCAN                                                                 | Job Tools                                                               |                                                                                             |                                                                   |                 |            |
| General S                                                              | NGS<br>ettings, Creating I                                              | Restore Points & Schedu                                                                     | lling Computer Scan                                               | s               |            |
| 🛱 General Settin                                                       | igs 🛛 🔾                                                                 | ) Restore 🔒 Ignore                                                                          | d Items 🕓 Schedu                                                  | ling            |            |
| Name                                                                   | Date and Tir                                                            | me                                                                                          |                                                                   |                 |            |
| RegWorks_Augus                                                         | t  Aug 30, 2012                                                         | 2 (18:38:26)                                                                                |                                                                   |                 |            |
| Information: We read<br>affect the functionali<br>a previous working s | commend that you u<br>ity of your software. I<br>state. Select the item | se caution when restoring th<br>Use this feature only when y<br>is you want to restore from | e registry as it can<br>you need to restore to<br>the list above. | RESTORE         | OVE        |
|                                                                        |                                                                         |                                                                                             |                                                                   |                 |            |

Picture 2 – You can manage your stored backups with fixed registry errors. Important!!! Restore your backups with care because they can affect your system.

| RegWo                         | rk™                         |                  |               |           |               | License Details                    | <b>- x</b> |
|-------------------------------|-----------------------------|------------------|---------------|-----------|---------------|------------------------------------|------------|
| 🔎 SCAN                        | JOOLS                       | 📃 SET            | TINGS         | 河 R       | RESULTS       |                                    |            |
| General S                     | NGS<br>Settings, Creating F | Restore Poin     | ıts & Schedul | ling Con  | nputer Scans  | i                                  |            |
| 🗒 General Setti               | ngs 💦 🏹                     | ) Restore        | 🔒 Ignored     | Items     | 🕒 Schedul     | ing                                |            |
| Category<br>Uninstall Entries | Registry Key<br>HKEY_LOCAL  | ✔<br>_machine\so | DFT WARE\Micr | osoft\Win | idows\Current | Version\Uninstall\DIP<br>REMOVE SE | layer      |
| Status: <u>5 Errors P</u> e   | ending Repair               |                  |               |           |               |                                    |            |

Picture 3 – You can manage ignored registry items on this tab

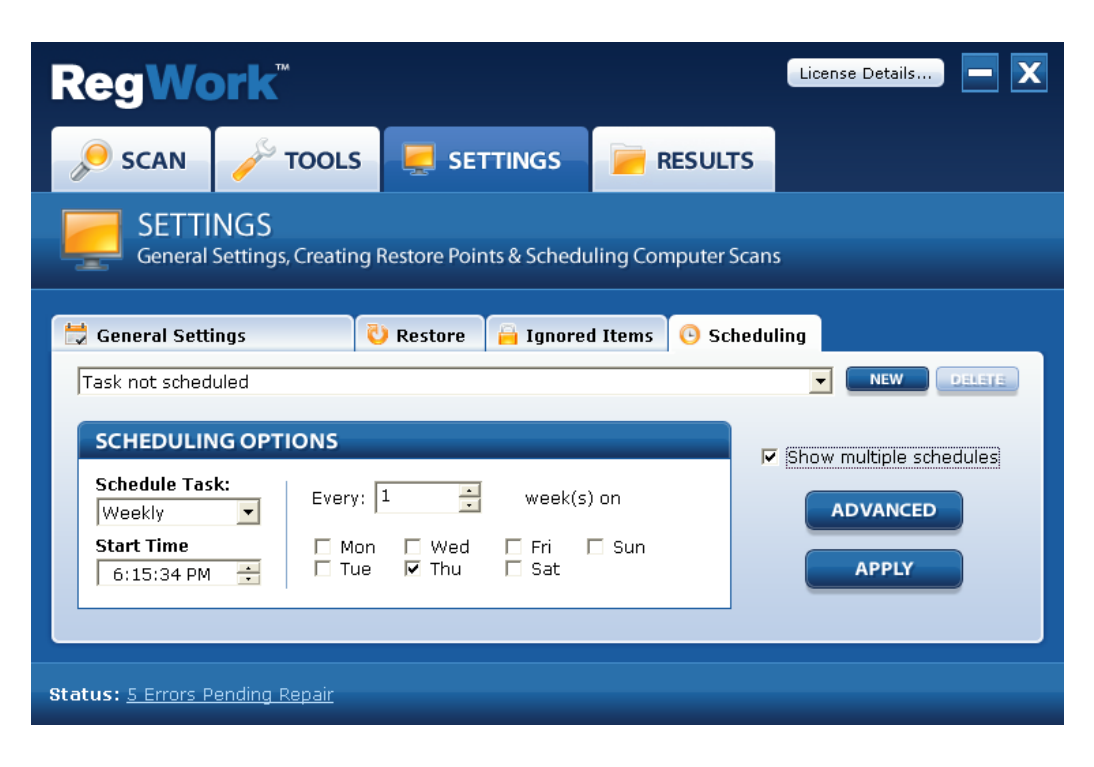

Picture 4 – You can schedule scan on this tab.